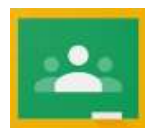

## HOW CHILDREN CAN ACCESS THEIR WORK ON GOOGLE CLASSROOMS

| <ul> <li>STEP 1:</li> <li>Go to www.google.com</li> <li>Click 'Sign-In' in the top right-hand corner and log in with your school computer log on and password.</li> <li>My username is:</li> <li>My password is:</li> <li>You must ensure that @welearn365.com follows you username e.g. f.name@welearn365.com</li> </ul> | Google<br>Sign in<br>Use your Google Account<br>India a www<br>mwilliamsgrotherend co.uk<br>Forgal emails<br>Not your computers the inFritwite windows to sign in<br>Leans more |
|----------------------------------------------------------------------------------------------------|----------------------------------------------------------------------------------------------------|
| STEP 2:                                                                                                    |                                                                                                    |
| Gmail Images III G                                                                                                    |                                                                                                    |
| <ul> <li>WAFFLE ICON</li> <li>Click the 'waffle icon' (as shown above)</li> <li>You should then see the Google Classrooms logo (as shown on the right of the screen below).</li> </ul>                                                                                                    | ght).                                                                                                    |
| STEP 3:<br>At the time of your lesson, 'meet' link will appear underneath the title of Google Classroom. Click this link                                                                                                    |                                                                                                    |
| Year 5/6<br>Class code z2odr3[[]<br>Meet link https://meet.google.com/lookup/dx2/cn7who                                                                                                    |                                                                                                    |
| M                                                                                                    | leet link                                                                                                    |
| If you are in the classroom before this time, and the link has not appeared you may want to refresh<br>your page by clicking F5 on your computer keyboard or the refresh button (the curved arrow) <b>C</b><br>next to the address bar on your tablet.                                                                    |                                                                                                    |

## Extra tips:

If you are on a tablet and you are struggling to get into the classroom, check your welearn365 school email account, (by going to www.welearn365.com, selecting your school, entering your school computer log in and password, then click 'my mail') your teacher will also send you an email invitation to join the classroom. Open the email and accept the invitation to join the classroom.

As soon as you join the classroom, it is important that you mute yourself and only unmute if you are speaking.

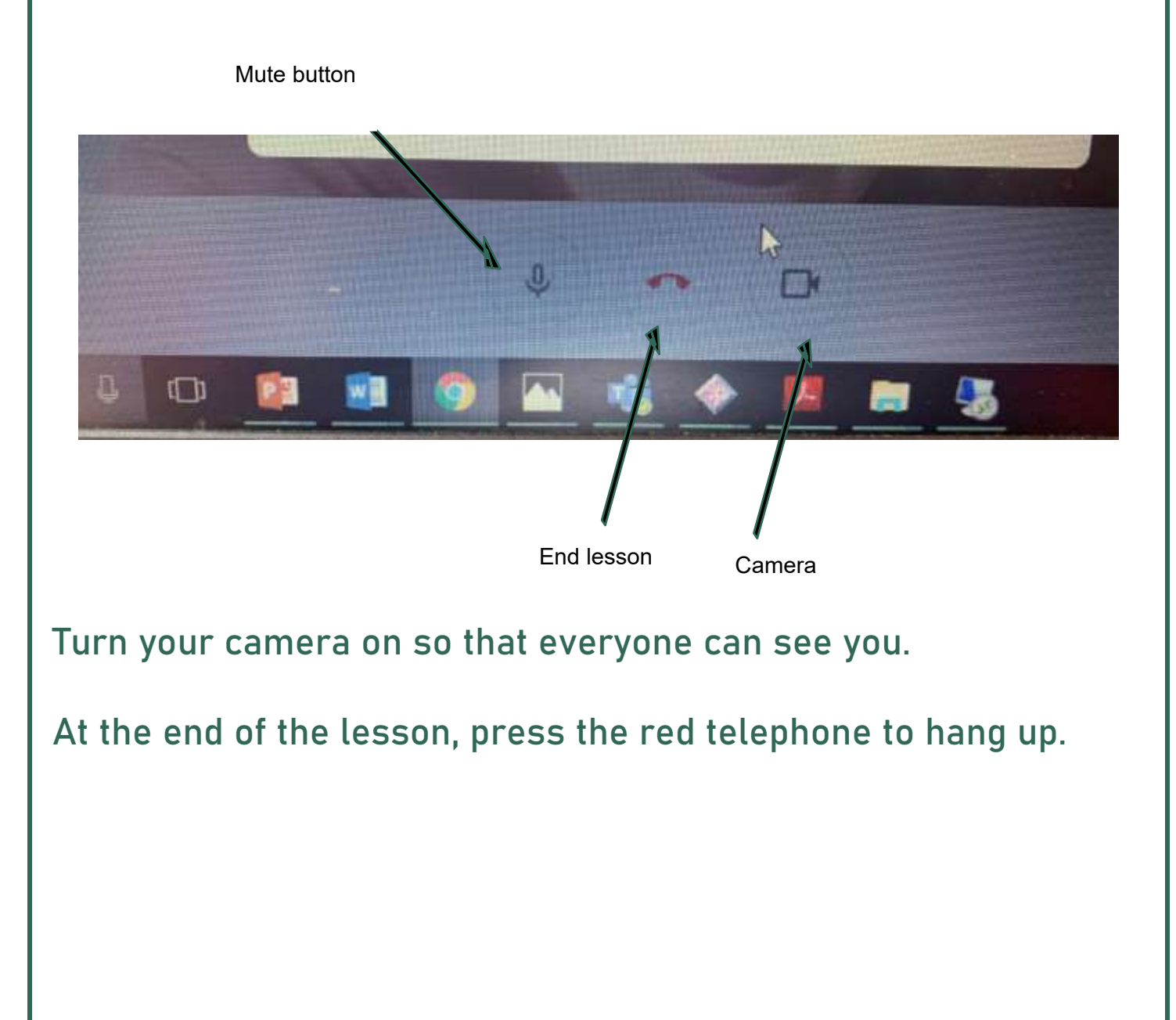